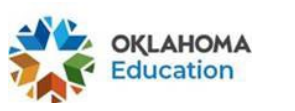

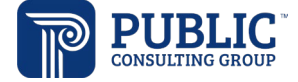

# EDPlan October 2022 Updates

# Review of Existing Data, Eligibility Determination and Current Assessment Pages: Assessments Panel

• Check All/Check None buttons have been added to the assessments panel on each of these process pages. Select the Assessment Area (Communication is selected in the example below) and click Check All to select all assessments in that Assessment Area, or click Check None to deselect the assessments.

| ~ Evaluation   | ~ Evaluation Data                                                     |                              |                                           |                           |  |  |  |  |
|----------------|-----------------------------------------------------------------------|------------------------------|-------------------------------------------|---------------------------|--|--|--|--|
| i Indic        | i Indicate which assessments you wish to include in the RED document. |                              |                                           |                           |  |  |  |  |
| Academics-     | Academics-Math Calculation Communication Transition Services          |                              |                                           |                           |  |  |  |  |
| CHECK ALL      | CHECK ALL CHECK NONE                                                  |                              |                                           |                           |  |  |  |  |
| Include in RED | Method of Assessment $~^{\uparrow }_{\downarrow }$                    | Assessment Date $\downarrow$ | Assessment Category $\uparrow_\downarrow$ | Component Area 斗          |  |  |  |  |
| <b>~</b>       | Test of Auditory Processing Skills-3 (TAPS-3)                         | 09/05/2022                   | Communication/Language                    | Auditory Reasoning        |  |  |  |  |
| ✓              | Test of Auditory Processing Skills-3 (TAPS-3)                         | 09/05/2022                   | Communication/Language                    | Word Memory               |  |  |  |  |
| ✓              | Test of Auditory Processing Skills-3 (TAPS-3)                         | 09/05/2022                   | Communication/Language                    | Word Discrimination       |  |  |  |  |
|                | Test of Auditory Processing Skills-3 (TAPS-3)                         | 09/05/2022                   | Communication/Language                    | Cohesion                  |  |  |  |  |
| <b>~</b>       | Test of Auditory Processing Skills-3 (TAPS-3)                         | 09/05/2022                   | Communication/Language                    | Phonological Segmentation |  |  |  |  |
| <b>~</b>       | Test of Auditory Processing Skills-3 (TAPS-3)                         | 09/05/2022                   | Communication/Language                    | Memory                    |  |  |  |  |
| <b>~</b>       | Test of Auditory Processing Skills-3 (TAPS-3)                         | 09/05/2022                   | Communication/Language                    | Sentence Memory           |  |  |  |  |
| <b>~</b>       | Test of Auditory Processing Skills-3 (TAPS-3)                         | 09/05/2022                   | Communication/Language                    | Number Memory Forward     |  |  |  |  |
| ✓              | Test of Auditory Processing Skills-3 (TAPS-3)                         | 09/05/2022                   | Communication/Language                    | Auditory Comprehension    |  |  |  |  |
| ✓              | Test of Auditory Processing Skills-3 (TAPS-3)                         | 09/05/2022                   | Communication/Language                    | Number Memory Reversed    |  |  |  |  |
|                | Test of Auditory Processing Skills-3 (TAPS-3)                         | 09/05/2022                   | Communication/Language                    | Phonological Blending     |  |  |  |  |
|                | Test of Auditory Processing Skills-3 (TAPS-3)                         | 09/05/2022                   | Communication/Language                    | Overall                   |  |  |  |  |
|                | Test of Auditory Processing Skills-3 (TAPS-3)                         | 09/05/2022                   | Communication/Language                    | Phonologic                |  |  |  |  |

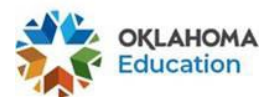

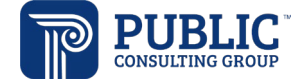

### Create Draft/Final ISP

• Two additional questions have been added to the Parent Participation panel of the Create Draft/Final page, if ISP is selected as the Meeting Purpose on the IEP Purpose, Dates and Team page.

| Parents have received an e | xplanation of applicable rights concerning private school enrollment of children with disabilities. |
|----------------------------|----------------------------------------------------------------------------------------------------|
| Ves<br>(Required)          | No                                                                                                  |
| Parent Consent for implem  | entation of ISP:                                                                                    |
| (Required)                 | No                                                                                                  |

#### Written Notice

• Parent selection has been changed from a text field to

| Date Sent<br>09/20/2022   |          | Notice Sent By<br>Electronic Delivery                      | ~ |
|---------------------------|----------|------------------------------------------------------------|---|
| To Whom is this Addressed |          | The issues addressed in this notice will go into effect on |   |
| Dad Parent                | Mom Test | 10/28/2022                                                 |   |
|                           |          |                                                            |   |

#### **IEP** Document

• The student's disability(ies) now print to the demographics section of the IEP.

| INDIVIDUALIZED EDUCATION PROGRAM (IEP)          |             |                                              |                     |                                               |  |  |
|-------------------------------------------------|-------------|----------------------------------------------|---------------------|-----------------------------------------------|--|--|
| From: 06/19/2020 To: 11/11/2020                 |             |                                              |                     |                                               |  |  |
| Initial                                         | Subsequent  |                                              |                     | In State Transfer                             |  |  |
| Name of Student: Avery test                     |             | District ID 774455                           | State Te            | State Testing Number (STN): STN1982030        |  |  |
| Birthdate: 04/06/2006                           |             | Grade: 5th Grade                             | Age: 16             | Age: 16 Years 5 Months                        |  |  |
| Primary Disability: Developmentally Delayed     |             | Secondary Disability: Speech o<br>Impairment | r Language Suspecte | Suspected Disability: Intellectually Disabled |  |  |
| Parents: Mom Test, Dad<br>Phone: (Work) 4058888 | Test<br>888 | (Home) 4055555555                            | (Cell) 403          | 59236470                                      |  |  |

# Parent Draft IEP

Users may create a Parent Draft IEP that will be maintained in the student's Documents page. Best practice would be to create a draft IEP prior to creating a Parent Draft, in order to check the IEP for errors. On the Create Draft/Final page of the IEP Process, click Create Parent Draft to create the document.

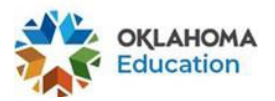

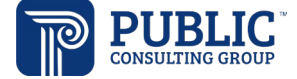

| DISPLAY I | CREATE PARENT DRAFT | CREATE DRAFT | CREATE FINAL | SAVE |
|-----------|---------------------|--------------|--------------|------|
|           |                     |              |              |      |

If there is an email address for the parent(s) on the Parents/Team page, an alert will be sent and the parent(s) can view the document through EDPlan Connect.

The document will display in the student's documents page, and will not be replaced when a final IEP is created.

| Doc ID | Date Generated | Generated By  | Document         |
|--------|----------------|---------------|------------------|
| 7592   | 09/20/2022     | Samantha Test | Parent Draft IEP |

#### New Documents

• A fillable Comment Form has been added. The user can enter data in the text box, or print the form another team member to manually enter comments.

| The following information is required before you can create this Draft Document                                                                                                    |
|----------------------------------------------------------------------------------------------------|
| Comment Form New                                                                                                    |
|                                                                                                    |
| Please complete this form to add necessary documentation or information concerning the above child. You may use this form as an attachment to other Oklahoma State Department of Education (OSDE) Forms to supply comments, |
| group/team members's input that cannot be present at the meeting.                                                                                                    |
|                                                                                                    |
|                                                                                                    |
|                                                                                                    |
|                                                                                                    |
| Submitted by: Title:                                                                                                    |
| Date:                                                                                                    |

- Record of Access has been added as a student level document.
- An IEP Medical Report document has been added.

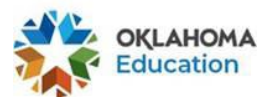

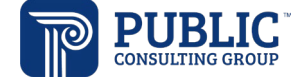

| Record Of Access |          |       |   |  |
|------------------|----------|-------|---|--|
| Print Name:      | Purpose: | Date: | i |  |
| Print Name:      | Purpose: | Date: | i |  |
| Print Name:      | Purpose: | Date: | Ħ |  |
| Print Name:      | Purpose: | Date: | I |  |
| Print Name:      | Purpose: | Date: |   |  |
| Print Name:      | Purpose: | Date: | i |  |
| Print Name:      | Purpose: | Date: |   |  |
| Print Name:      | Purpose: | Date: |   |  |
| DOA              |          |       |   |  |

- A new IEP Medical Report document has been added.
  - O Contact Log O Record Of Access

#### O Progress Report

IEP Medical Report

#### IEP Services – Update Service Start/End Dates

• A panel has been added to the Services page that will allow the user to update all service and/or related services start and end dates. These start and end dates are populated from the IEP start/end dates entered on the IEP Purpose, Dates and Team page. Click Apply to update the start and end dates of all services, related services, and supplemental aids and services.

| i Click Apply to upd     | late all service and r | related service begin and end c | dates.   |  |
|--------------------------|------------------------|---------------------------------|----------|--|
| Begin Date<br>09/20/2022 |                        | End Date<br>09/20/2023          | <u> </u> |  |

# IEP Goals and Objectives – Update End Dates

• A panel has been added to the Goals page that will allow the user to update the end date of all goals and objectives. The end date populates from the IEP end date entered on the IEP Purpose, Dates and Team page. Click Apply to update the end dates of all goals and objectives.

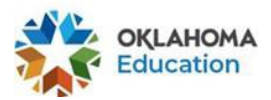

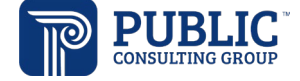

APPLY

~ Update Goal and Objectives End Dates

| 0                                                       |  |
|---------------------------------------------------------|--|
| Click Apply to update all goal and objective end dates. |  |
| ind Date                                                |  |

## IEP Goals and Objectives – Edit All

• A new Edit All Goals button is located at the top of the Goals page. Clicking this button will allow the user to edit all goals from a single Edit All page.

| ~ Add Goals and Objectives | EDIT ALL GOALS | ADD CUSTOM OBJECTIVE(S) TO ALL GOALS | ADD GOALS AND OBJECTIVE(S) |
|----------------------------|----------------|--------------------------------------|----------------------------|
|                            |                |                                      |                            |

• From the Edit Goals page, an Edit All Objectives button will display. This will allow the user to edit all objectives associated with the goal.

| ~ Academic Readiness               |   |                                                                                     | EDIT ALL OBJECTIVES   |
|------------------------------------|---|-------------------------------------------------------------------------------------|-----------------------|
| Area of Need<br>Academic Readiness | ~ | Annual Goal<br>Given visual prompts Amelia will identify 20 sight words with 80% ac | curacy by 09/16/2023. |